彰化銀行網路銀行繳學費 https://www.chb.com.tw/chbib/faces/common/CHBiBMain.htm 注意事項:網路銀行繳學費必須申請OTP或XML安控機制才能繳費

操作流程如下:

1.簽入個人網銀--台幣帳戶項下選擇「繳交學費」選項按「確定」

2. 輸 2. 輸入繳交學費資料後按「確定」

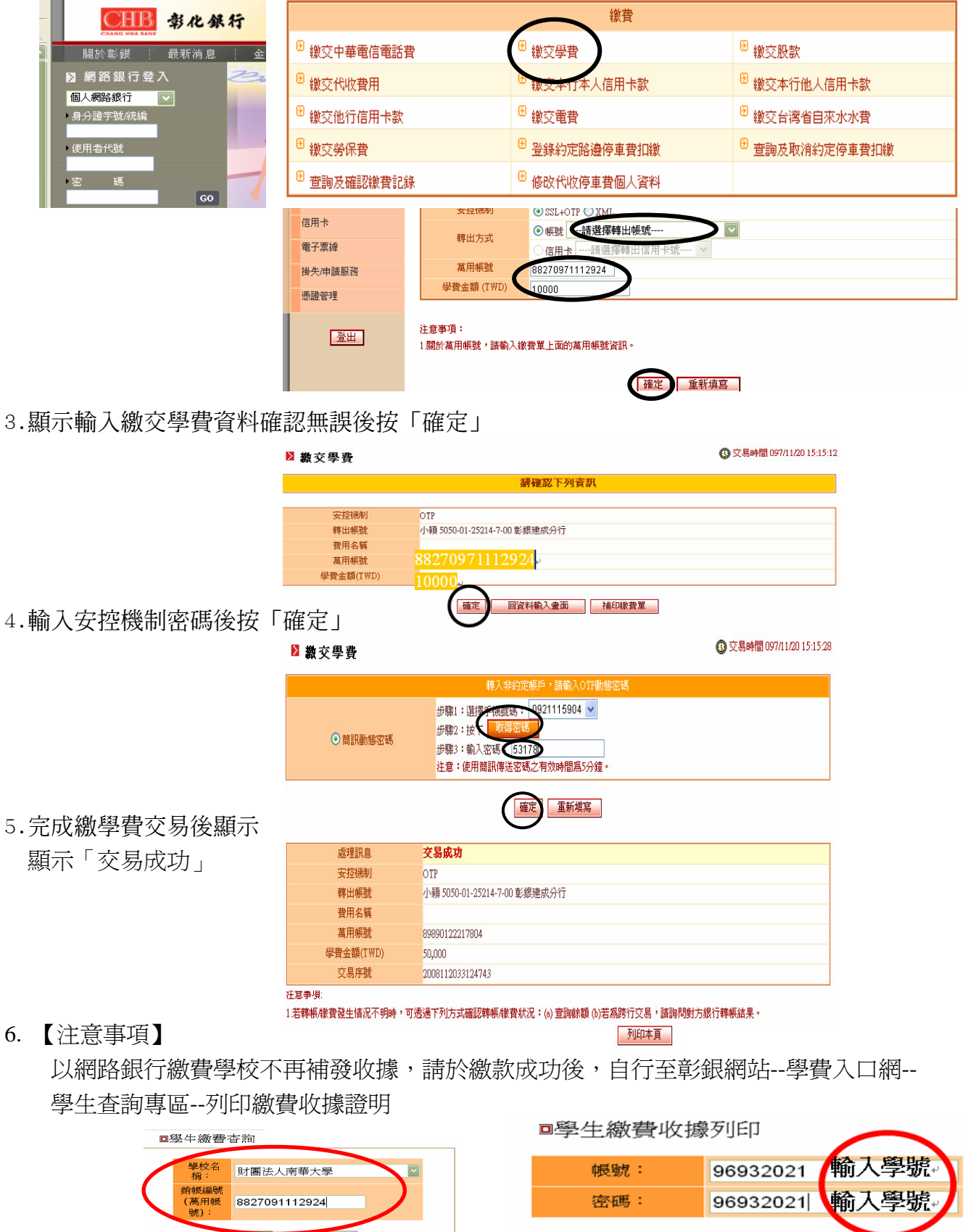

查詢

清除

清除